## Mac Mail 9.x [IMAP 設定編]

ーはじめにー

メール設定前に【**設定項目表】**を準備し、【メールアドレス】と【パスワード】をご確認下さい

-動作環境-

本マニュアルは以下の動作環境の下に作成されております ・OS · · MacOS X El Capitan 10116

| - 00   | . macos /  |     | Capitali | 10.11.0 |  |
|--------|------------|-----|----------|---------|--|
| ・バージョン | : Mac Mail | 9.3 |          |         |  |
|        |            |     |          |         |  |

#### STEP1

Dock から[メール]をクリックします

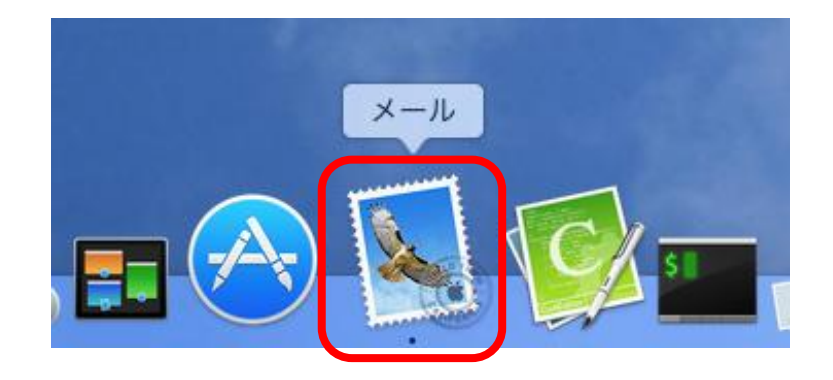

# STEP2

メニューバーの[メール]をクリックし、[アカウントを追加]をクリックします

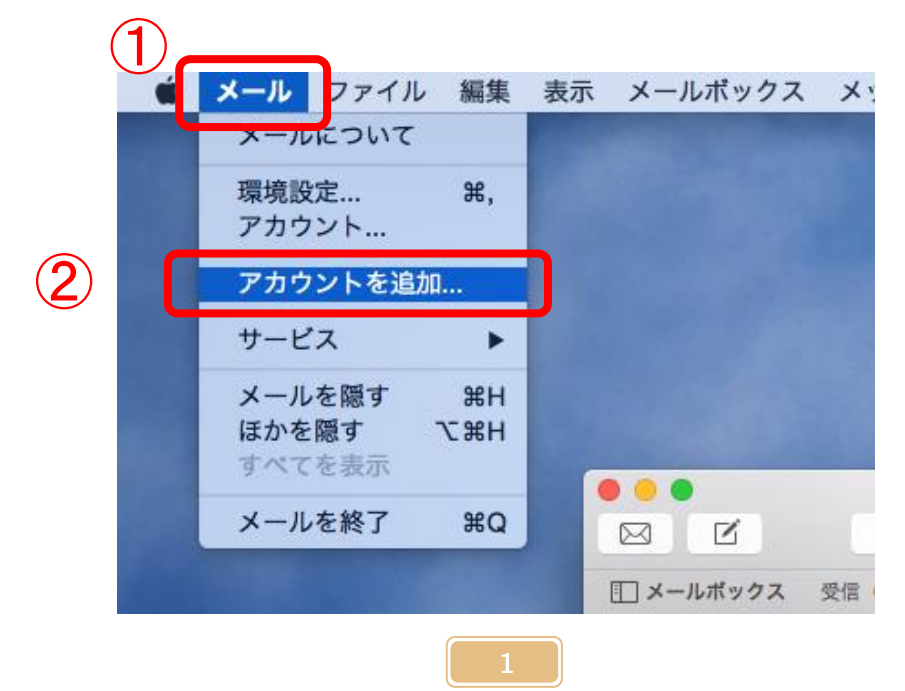

# STEP3

[その他のメールアカウントを追加…]を選択し、[続ける]をクリックします

| 追加するメールアカウントを選択                        |
|----------------------------------------|
| ICloud                                 |
| ○ E Schange                            |
| <ul> <li>Google<sup>*</sup></li> </ul> |
| ○ YAHOO!                               |
| ○ Aol.                                 |
| ● その他のメールアカウントを追加                      |
| ? キャンセル 続ける                            |

## STEP4

-

下図のように入力し、[サインイン]をクリックします

| × | <ul> <li> <i>図</i> メール アカウントを追加         最初に、次の情報を入力してください      </li> </ul> |          | <u>名前</u> を入力します<br>メール送信先で差出人名として<br>表示されます |
|---|----------------------------------------------------------------------------|----------|----------------------------------------------|
|   | 名前: UCV                                                                    |          |                                              |
|   | メールアドレス: ucvtest@ue                                                        | da.ne.jp | <u>設定項目表の【メールアドレス】</u><br>を入力します             |
|   | パスワード:                                                                     |          |                                              |
| ] | キャンセル                                                                      | 戻る サインイン | <u>設定項目表の【パスワード】</u><br>を入力します               |

### STEP5

#### 下図のように操作し、[サインイン]をクリックします

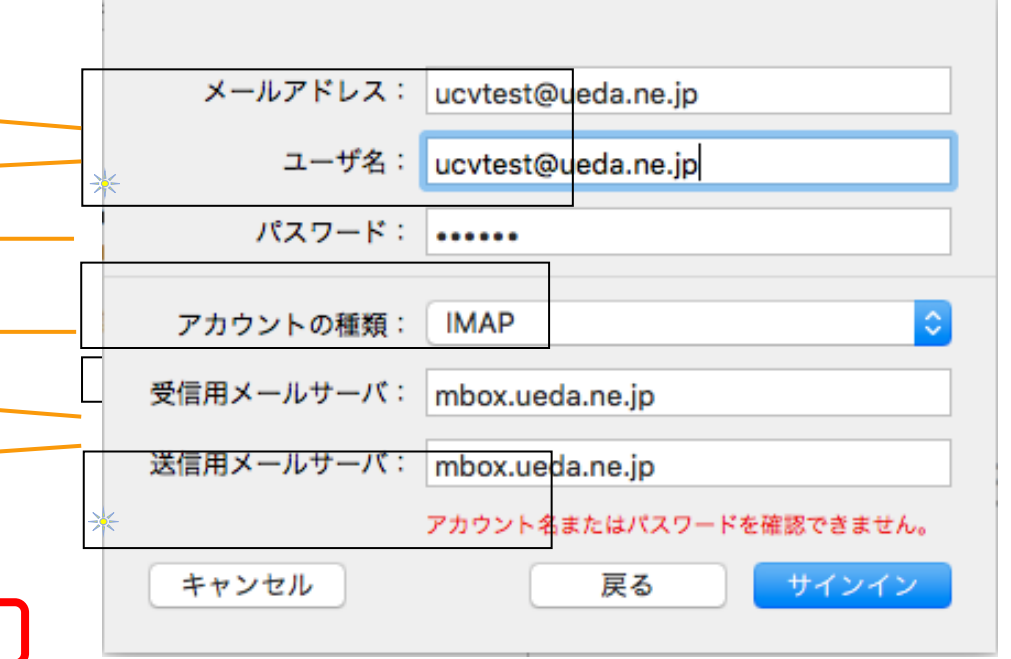

<u>設定項目表の【メールアドレス】</u> を入力します ドメイン部(@以降)も入力しま す <u>設定項目表の【パスワード】</u> を入力します *IMAP*を選択します

<u>「mbox.ueda.ne.jp」</u>と入力します 「po~」ではありません

## STEP6

下記画面が表示された場合、[証明書の表示]をクリックします。

🔆 下記画面が表示されない場合は設定完了です

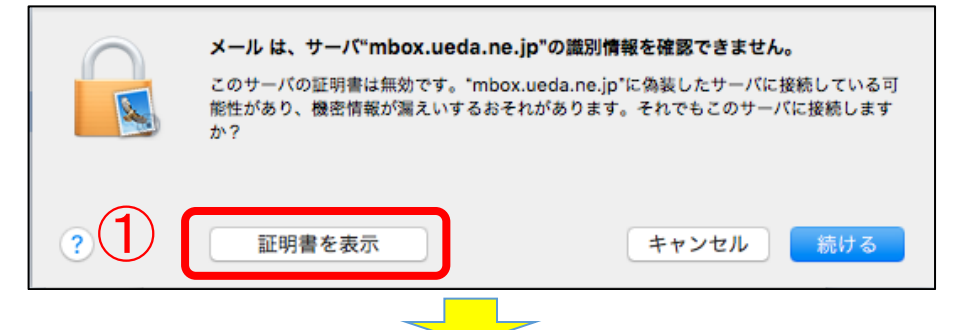

[ *"mbox. ueda. ne. jp" への接続時に" \*. mose-mail. ueda. ne. jp" を常に信頼*] にチェックを入れ、 [**続ける**]をクリックします

|   |                                                                                                    | <b>メール は、サーバ"mbox.ue</b><br>このサーバの証明書は無効です。<br>能性があり、機密情報が漏えいす<br>か? | <b>da.ne.jp"の識別情報を確認できません。</b><br>"mbox.ueda.ne.jp"に偽装したサーバに接続して<br>するおそれがあります。それでもこのサーバに接続 | ている可<br>§します |  |  |  |
|---|----------------------------------------------------------------------------------------------------|----------------------------------------------------------------------|---------------------------------------------------------------------------------------------|--------------|--|--|--|
| 2 | <ul> <li>✓ *mbox.ueda.ne.jp"への接続時に**.mose-mail.jp"を常に信頼</li> <li>☑ GlobalSign Root CA</li> <li>□ ☑ GlobalSign Organization Validation CA - SHA256 - G2</li> </ul> |                                                                      |                                                                                             |              |  |  |  |
|   |                                                                                                    | .mose-mail.jp                                                        | 0                                                                                           |              |  |  |  |
|   | *.mose-mail.jp<br>発行元: GlobalSign Organization Validation CA - SHA256 - G2<br>有効期限: 2017年8月27日日曜日 15時24分18秒 日本標準時 ④ この証明書は有効ではありません(ホスト名が一致しません)                  |                                                                      |                                                                                             |              |  |  |  |
|   | ▶ 信頼<br>▶ 詳細な情報                                                                                                    |                                                                      | 3                                                                                           |              |  |  |  |
|   | ?                                                                                                    | 証明書を隠す                                                               | キャンセル                                                                                       | ける           |  |  |  |

下記画面が表示される場合は下図の通りに入力し、[設定をアップデート]をクリックして下さい

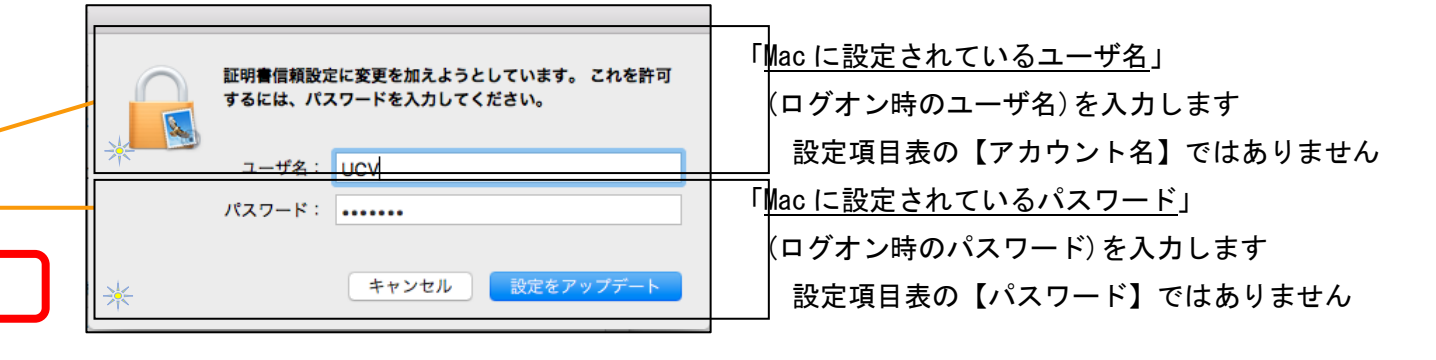

以上で設定終了です。